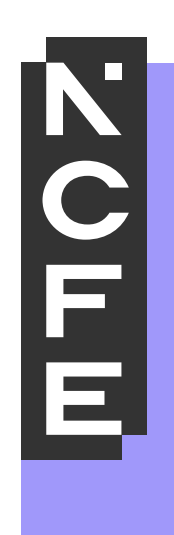

# Entering Provider Marks 603/7066/X Assignment 2

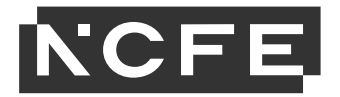

# Summary

Providers must enter their marks for all students before the portal closes. Any learners booked but not sitting the assessment should be marked as a DNA in the submit marks screen. If the assessment has different assessment window end dates, for example part 1 and part 2, marks must be entered before the assessment window closes for each part.

For T Level Technical Qualification in Health (Level 3) (Delivered by NCFE) 603/7066/X, there are two separate assessment windows.

#### Summer 2025

- Part 1: Practical Activity Assessment (PAA) Core 24 March 2025 04 April 2025
- Part 2: Practical Activity Assessment (PAA) Option 28 April 2025 16 May 2025

Provider marks must be submitted to the portal at the end of the assessment window.

- For Part 1 (Core) the final submission deadline is 04 April 2025
- For Part 2 (Option) the final submission deadline is 16 May 2025

As there is no overlap between assessment windows, providers will not be able to submit all marks (core and option) at the same time.

Core marks must be submitted and saved by the part 1 (core) final submission deadline and then the option marks should be added separately by the part 2 (option) final submission deadline. Once all marks are submitted for part 1, this will allow the sampling plan to generate. A separate sampling will generate for part 2 once all option marks have been submitted.

Guidance on submitting marks is available on the <u>Moderation</u> page of the NCFE website, further information is outlined in the <u>Key Dates Schedule</u>.

If a provider is unable to enter the marks or has any questions for entering marks for T Level Technical Qualification in Health (Level 3) (Delivered by NCFE) 603/7066/X, the below checks should be confirmed in order.

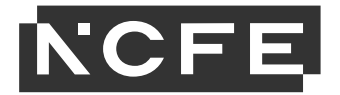

# Adding Part 1 (core) marks

Once all core marks are available from the assessment window, they must be entered into the portal.

#### 1. Assessor name

The specific assessor's name must be entered for each individual student before entering the marks. The marks cannot be finalised for moderation without an assessor name present.

#### 2. Assignment 2: Practical Activity Assessment (PAA) – Supporting Healthcare (Core)

The provider marks must be entered here no later than the final submission deadline. All students should have their marks entered, **no student mark** should remain as the default option of N/A. Once all marks are entered a declaration will appear, the provider must review and confirm the disclaimer by ticking the box.

#### 3. Assignment 2: Practical Activity Assessment (PAA) – Option

**No marks** should be added to this section while Core marks are also being entered. At this time, all student marks should remain as the default option of 'N/A' in this section. Providers must return to this section before the final submission deadline, but only once all student's marks for the Option tasks are available to be entered. See **Adding part 2 (option) Marks** below.

#### 4. Save

Once all required Core marks have been entered and declaration ticked (2) then the provider should choose Save. No further declarations will appear.

| Learner Marks        |                           |                                |                                   |       |
|----------------------|---------------------------|--------------------------------|-----------------------------------|-------|
| Learner: COLIN 6     | Assessor name:            | Assessor name                  |                                   | 1     |
| Supporting the Adult | t Nursing Team            |                                |                                   |       |
| Assignment 2: Pract  | ical Activity Assessme    | ent (PAA) - Supporting Hea     | althcare (core)                   |       |
| Task 1:              |                           | Total Marks:                   |                                   |       |
| 1 🗸 of               | 16                        | 3 of                           | 48                                | 12    |
| Task 2:              |                           | Underpinning skills:           |                                   |       |
| 1 🗸 of               | 16                        | 1 🗸 of                         | 12                                |       |
| Task 3:              |                           | Total Marks for the core:      |                                   |       |
| 1 🗸 of               | 16                        | 4 Of                           | 60                                |       |
| Declaration          |                           |                                |                                   |       |
| Please check t       | he marks entered are a    | courate. This screen will be I | ocked at the end of the assessme  | unt l |
| window, once le      | ocked no further amend    | ments can be made to this I    | eamer's marks.                    | ***   |
|                      |                           |                                |                                   |       |
| By ticking this of   | declaration, I am confirm | ning that the marks entered    | are accurate and ready to be take | n     |
| IOI Ward IOI MO      |                           |                                |                                   |       |
|                      |                           |                                |                                   |       |
| Assignment 2: Pract  | ical Activity Assessme    | ent (PAA) - Option: Suppor     | ting the Adult Nursing Team       |       |
| Task 1:              |                           | Total Marks:                   |                                   | 1 2   |
| NIA 🗸 of             | 16                        | 0 of                           | 64                                | 1 2   |
| Task 2:              |                           | Underpinning skills:           |                                   |       |
| NIA 🗸 of             | 16                        | N/A V Of                       | 12                                |       |
| Task 3:              |                           | Total Marks for the option:    |                                   |       |
| NIA 🗸 of             | 16                        | 0 <b>of</b>                    | 76                                |       |
| Task 4:              |                           |                                |                                   |       |
| NIA 🗸 of             | 16                        |                                |                                   |       |
|                      |                           |                                |                                   |       |
|                      |                           |                                |                                   |       |
|                      |                           |                                |                                   |       |
|                      |                           |                                |                                   |       |
|                      |                           |                                |                                   |       |
|                      |                           |                                |                                   |       |
|                      |                           |                                |                                   |       |
|                      |                           |                                |                                   | — I   |
|                      |                           |                                |                                   |       |
|                      |                           |                                | Cancel Sa                         |       |

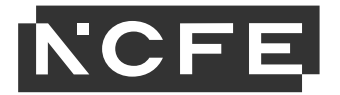

## Adding Part 2 (option) marks

Once the provider has all Option marks available from the assessment window, they must return to the portal to enter these marks.

#### 1. Assessor name

The assessor's name will already be present and should be confirmed. No change needed.

### 2. Assignment 2: Practical Activity Assessment (PAA) – Supporting Healthcare (Core)

Core marks will already be present. No change needed.

#### 3. Assignment 2: Practical Activity Assessment (PAA) – Option

The provider marks must be entered here no later than the final submission deadline. All students should have their marks entered, **no student mark** should remain as the default option of N/A

Once all marks have been entered for the student in this section (3) a second declaration will appear. The provider must review and confirm the disclaimer by ticking the box.

#### 4. Save

Once all required option marks have been entered (3) then the provider should choose Save. No further declarations will appear.

| Cupporting the Adult                                                                                                    | t Nursing Team                                                                                                    |                                                                                                    |                      |
|----------------------------------------------------------------------------------------------------|----------------------------------------------------------------------------------------------------|----------------------------------------------------------------------------------------------------|----------------------|
| supporting the Adu                                                                                                    | t nursing leam                                                                                                    |                                                                                                    |                      |
| Assignment 2: Prac                                                                                                    | tical Activity Assessm                                                                                                    | ent (PAA) - Supporting Healthcare (core)                                                                                                    |                      |
| Task 1:                                                                                                    |                                                                                                    | Total Marks:                                                                                                    | 4                    |
| 1 🗸 of                                                                                                    | 16                                                                                                    | 3 Of 48                                                                                                    |                      |
| Task 2:                                                                                                    |                                                                                                    | Underpinning skills:                                                                                                    |                      |
| 1 V of                                                                                                    | 16                                                                                                    | 1 V Of 12                                                                                                    |                      |
| Task 3:                                                                                                    |                                                                                                    | Total Marks for the core:                                                                                                    |                      |
| 1 🗸 of                                                                                                    | 16                                                                                                    | 4 <b>Of</b> 60                                                                                                    |                      |
| Declaration                                                                                                    |                                                                                                    |                                                                                                    |                      |
| By ticking this<br>forward for mo                                                                                                    | declaration, I am confir<br>deration.                                                                                                    | ning that the marks entered are accurate an                                                                                                    | nd ready to be taken |
| By ticking this<br>forward for mo<br>Assignment 2: Prac                                                                                                    | declaration, I am confir<br>deration.<br>tical Activity Assessm                                                                               | ning that the marks entered are accurate an entered are accurate an entered are accurate an entered and the entered are accurate and the entered area and the entered area and th | nd ready to be taken |
| By ticking this<br>forward for mo<br>Assignment 2: Prace<br>Task 1:<br>16 V of                                                                                                    | declaration, I am confir<br>deration.<br>tical Activity Assessm                                                                               | ning that the marks entered are accurate an<br>ent (PAA) - Option: Supporting the Adult<br>Total Marks:                                                                                                    | Nursing Team         |
| By ticking this<br>forward for mo<br>Assignment 2: Prac<br>Task 1:<br>16 of<br>Task 2:                                                                                                    | declaration, I am confirm<br>deration.<br>tical Activity Assessm                                                                              | ning that the marks entered are accurate an<br>ent (PAA) - Option: Supporting the Adult<br>Total Marks:                                                                                                    | Nursing Team         |
| By ticking this<br>forward for mo<br>Assignment 2: Prac<br>Task 1:<br>16 <b>o</b> of<br>Task 2:<br>16 <b>o</b> of                                                                                                    | declaration, I am confir<br>deration.<br>tical Activity Assessm<br>16                                                                         | ning that the marks entered are accurate an<br>ent (PAA) - Option: Supporting the Adult<br>Total Marks:<br>64 of 64<br>Underpinning skills:<br>12 V of 12                                                                                                    | Nursing Team         |
| By ticking this<br>forward for mo<br>Assignment 2: Prace<br>Task 1:<br>16 of<br>Task 2:<br>16 of<br>Task 3:                                                                                                    | declaration, I am confir<br>deration.<br>tical Activity Assessm<br>16                                                                         | ning that the marks entered are accurate an<br>ent (PAA) - Option: Supporting the Adult<br>Total Marks:<br>64 of 64<br>Underpinning skills:<br>12 of 12<br>Total Marks for the option:                                                                                                    | Nursing Team         |
| By ticking this<br>forward for mo<br>Assignment 2: Prac<br>Task 1:<br>16  of<br>Task 2:<br>16  of<br>Task 3:<br>16  of                                                                                                    | declaration, I am confir<br>deration.<br>tical Activity Assessm<br>16<br>16                                                                   | ning that the marks entered are accurate an<br>ent (PAA) - Option: Supporting the Adult<br>Total Marks:<br>64 of 64<br>Underpinning skills:<br>12 of 12<br>Total Marks for the option:<br>75 of 76                                                                                                    | Nursing Team         |
| By ticking this<br>forward for mo<br>Assignment 2: Prac<br>Task 1:<br>16 of<br>Task 2:<br>16 of<br>Task 3:<br>16 of<br>Task 4:                                                                                                    | declaration, I am confir<br>deration.<br>tical Activity Assessm<br>16<br>16                                                                   | ning that the marks entered are accurate an<br>ent (PAA) - Option: Supporting the Adult<br>Total Marks:<br>12  of 64<br>Underpinning skills:<br>12  of 12<br>Total Marks for the option:<br>76  of 76                                                                                                    | Nursing Team         |
| By ticking this<br>forward for mo<br>Assignment 2: Praci<br>Task 1:<br>16 0 of<br>Task 2:<br>16 0 of<br>Task 3:<br>16 0 of<br>Task 4:<br>16 0 of                                                                                   | declaration, I am confir<br>deration.<br>tical Activity Assessm<br>16<br>16<br>16                                                             | ning that the marks entered are accurate an<br>ent (PAA) - Option: Supporting the Adult<br>Total Marks:<br>12  12  13  14  15  15  15  15  15  15  15  15  15  15                                                                                                    | Nursing Team         |
| By ticking this<br>forward for mo<br>Assignment 2: Pract<br>Task 1:<br>16 of<br>Task 2:<br>16 of<br>Task 3:<br>16 of<br>Task 3:<br>16 of<br>Task 4:<br>16 of<br>Declaration                                                        | declaration, I am confir<br>deration.<br>tical Activity Assessm<br>15<br>16<br>16                                                             | ning that the marks entered are accurate an<br>ent (PAA) - Option: Supporting the Adult<br>Total Marks:<br>64     of     64       Underpinning skills:     12       12     of     12       Total Marks for the option:     76     76                                                                                                    | Nursing Team         |
| By ticking this<br>forward for mo<br>Assignment 2: Prace<br>Task 1:<br>16 of<br>Task 2:<br>16 of<br>Task 3:<br>16 of<br>Task 4:<br>16 of<br>Declaration                                                                            | declaration, I am confir<br>deration.<br>tical Activity Assessm<br>16<br>16<br>16                                                             | ning that the marks entered are accurate an<br>ent (PAA) - Option: Supporting the Adult<br>Total Marks:<br>12 0 0 64<br>Underpinning skills:<br>12 0 12<br>Total Marks for the option:<br>76 0f 76<br>Provide the art the art<br>provide This screen will be looked at the art                                                                                                    | Nursing Team         |
| By ticking this<br>forward for mo<br>Assignment 2: Pract<br>Task 1:<br>16 of<br>Task 2:<br>16 of<br>Task 3:<br>16 of<br>Task 4:<br>16 of<br>Declaration<br>2 Please check t<br>window, once                                        | declaration, I am confir<br>deration.<br>tical Activity Assessm<br>16<br>16<br>16<br>16<br>16<br>16                                           | ning that the marks entered are accurate an<br>ent (PAA) - Option: Supporting the Adult<br>Total Marks:<br>64     of     64       Underpinning skills:     12       12     of     12       Total Marks for the option:     76     76                                                                                                    | nd of the assessment |
| By ticking this<br>forward for mo<br>Assignment 2: Pract<br>Task 1:<br>16 of<br>Task 2:<br>16 of<br>Task 3:<br>16 of<br>Task 4:<br>15 of<br>Declaration<br>@ Please check t<br>window, once l<br>By ticking this                   | declaration, I am confir<br>deration.<br>tical Activity Assessm<br>16<br>16<br>16<br>16<br>16<br>16<br>16                                     | ning that the marks entered are accurate an<br>ent (PAA) - Option: Supporting the Adult<br>Total Marks:                                                                                                    | nd ready to be taken |
| By ticking this<br>forward for mo<br>Assignment 2: Prace<br>Task 1:<br>16 of<br>Task 2:<br>16 of<br>Task 3:<br>16 of<br>Task 4:<br>15 of<br>Declaration<br>@ Please check t<br>window, once I<br>By ticking this<br>forward for mo | declaration, I am confir<br>deration.<br>tical Activity Assessm<br>16<br>16<br>16<br>16<br>16<br>16<br>16<br>16<br>16<br>16<br>16<br>16<br>16 | ning that the marks entered are accurate an<br>ent (PAA) - Option: Supporting the Adult<br>Total Marks:<br>64       0f       64         Underpinning skills:       12         12       0f       12         Total Marks for the option:       76       76         76       0f       76         courate. This screen will be looked at the en<br>Iments can be made to this learner's marks<br>ning that the marks entered are accurate an                                                                                                    | nd ready to be taken |